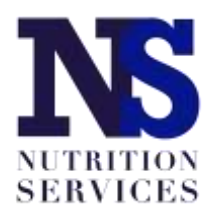

# **Seamless Summer Option**

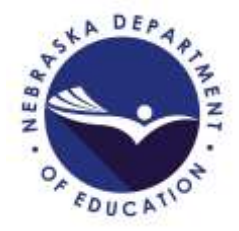

**Application Guide** 

# School Year 2021-22

Please use the guide below to complete the School Nutrition Programs (SNP) and Seamless Summer Option (SSO) applications for meals and snacks served during School Year (SY) 2021-22.

Before beginning, please remember the following allowable meal combinations and program year operation dates.

### Allowable Meal Combinations:

- 1. Breakfast and Lunch through SSO + Afterschool Snack Care Program (ASCP) through SNP
- 2. Lunch and Snack through SSO
- 3. Lunch only through SSO

### Program Year Operation Dates:

Seamless Summer Option Program year begins on October 1 and ends on September 30. This means you must complete the following applications based on the meals and snacks you will serve:

#### Breakfast + Lunch in SSO and Snack through SNP (ASCP)

- SSO site application for Breakfast and/or Lunch starting with first day of school through September 30, 2021 in the **Program Year 2020-21** SNP application;
- SSO site application for Breakfast and/or Lunch starting with October 1, 2021 through the last day of school in 2022 in the **Program Year 2021-22** SNP application; and
- SNP site application for snack in the **Program Year 2021-22** SNP application.

Schools will serve Breakfast and/or Lunch through the SSO and must begin by accessing the School Nutrition Programs 2020-21 Program Year application to enter information for meal service from the school start date through September 30, 2021 by following the steps below after accessing the <u>CNP System</u>.

Choose the blue "School Nutrition Programs" box in the upper left:

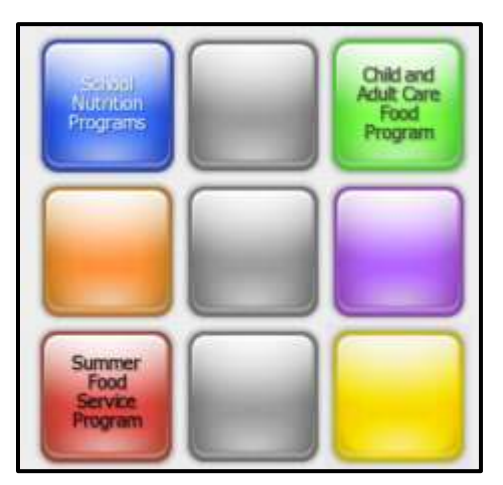

Select "Applications" in the upper left, then "Application Packet" from the list of items:

| Applications Compliance                    | Fearity Search                     | Programs   Year   Helt   Log Out       |
|--------------------------------------------|------------------------------------|----------------------------------------|
| Appleations >                              |                                    | Rebool West: 2021 - 2022               |
| Item                                       | Description                        |                                        |
| Sponsor Manager                            | SNP Sponsor's Profile, Site and    | Hold Information                       |
| Application Packet                         | Applications Forms (Sponsor an     | nd Site)                               |
| Vermondon sepon                            | Mandatory Annual Verification      | Report                                 |
| Food Safety Inspections                    | Number of Food Safety Inspect      | tions by Site                          |
| Financial Report                           | School Food Annual Revenues        | and Expenditures Report                |
| FPVP Grant Overview                        | Fresh Fruit and Vegetable Prog     | ram Grant Information by Site Overview |
| Community Eligibility Provision            | Enrollment and Eligibility for Cr  | ommunity Eligibility Provision         |
| Direct Certification / Direct Verification | Link to verify Direct Certificatio | on / Direct Verification               |
| Download Forms                             | Forms Available for Downloadir     | ng                                     |

Select School Year 2020-21 to complete the Breakfast and/or Lunch meal information for the first day of school through September 30, 2021:

| School Year | Date Range              | Application Packet         |
|-------------|-------------------------|----------------------------|
| 2021 - 2022 | 07/01/2021 - 06/30/2022 | Not Started                |
| 2020 - 2021 | 07/01/2020 - 06/30/2021 | Application Packet on File |
| 2019 - 2020 | 07/01/2019 - 06/30/2020 | Application Packet on File |
|             |                         |                            |

The Application Packet page will appear. Choose "Modify" (or "Revise") next to the Sponsor Application. Information from a previously approved NSLP Sponsor Application will populate most answers. Review for accuracy and update as needed.

| Action                 | Form Nam     | e         |                          | Late   | est<br>ion Stati    | IS            |                       |
|------------------------|--------------|-----------|--------------------------|--------|---------------------|---------------|-----------------------|
| View Modify            | 🔶 Sponsor Ap | plication |                          | Rev    | 2 Pendi             | ng Validation |                       |
| Detalla                | Checklist Si | ummary    |                          |        |                     |               |                       |
| Details                | Attachment   | List (1)  |                          |        |                     |               |                       |
| Site Applications      | Approved     | Pending   | Return for<br>Correction | Denied | Withdrawn<br>Closed | / Error       | Total<br>Applications |
| Site Application(s)    | 2            | 0         | 0                        | 0      | 0                   | 0             | 2                     |
| Seamless Summer Option | 0            | 1         | 0                        | 0      | 0                   | 0             | 1                     |

If updates are made to the Authorized Representative, Food Service Director/Manager, and/or Claim Contact, please mark the "check if new" box (#14, #19 or #24) for the positions that have been filled by new people. This is an important step because it helps inform Nutrition Services staff of important school staff changes.

Review all information to ensure it is correct, including the DUNS number renewal date in the Reporting Requirements section.

Next, access the SSO Site Application by choosing "Seamless Summer Option" below "Site Applications":

| Action                 | Form Nam    | e         |                          | Late   | ist<br>ion Status    |            |                       |
|------------------------|-------------|-----------|--------------------------|--------|----------------------|------------|-----------------------|
| View   Modify          | Sponsor Ap  | plication |                          | Rev    | 2 Pending V          | /alidation |                       |
| Details                | Checklist S | ummary    |                          |        |                      |            |                       |
| Details                | Attachment  | List (1)  |                          |        |                      |            |                       |
| Site Applications      | Approved    | Pending   | Return for<br>Correction | Denied | Withdrawn/<br>Closed | Error      | Total<br>Applications |
| Site Application(s)    | 2           | 0         | 0                        | 0      | 0                    | 0          | 2                     |
| Seamless Summer Option | 0           | 1         | 0                        | 0      | 0                    | 0          | 1                     |

Complete the site application information by following the instructions below.

If the sites you need to access do not appear, choose "Add Site Application" and then click on the site name you need to add.

| Action            | Site ID / Site Name | BRK | AM<br>SNK | LUN | РМ<br>SNK | SPR | Version/<br>Status | % Enroll<br>Free/Redc<br>Oct 2021 |
|-------------------|---------------------|-----|-----------|-----|-----------|-----|--------------------|-----------------------------------|
|                   | Totals              | 1   | 0         | 1   | 0         | 0   |                    |                                   |
| View   Modify 📫   | 0001                | x   |           | x   |           |     | Original           | 0.0000                            |
| Add Site Applicat | tion                |     |           |     |           |     |                    |                                   |

Now, choose "Modify" (or "Revise") to complete the site application.

| View   Modify  Pending 0.0 View View   Modify  Pending 0.0 View View View View View View View View |
|----------------------------------------------------------------------------------------------------|
|----------------------------------------------------------------------------------------------------|

Complete site supervisor information. You must select the salutation for the site supervisor.

| Sit | e Supervisor       |            |            |           | <i>Ф</i> . |
|-----|--------------------|------------|------------|-----------|------------|
|     |                    | Salutation | First Name | Last Name |            |
| 1.  | Name:              | ×          |            |           |            |
| Ζ.  | Email Address: 😋   | Father     |            |           |            |
| 3.  | Site Phone Number: | Mr.        | Ext:       | Fax:      |            |
| 4.  | Title:             | Reverend   |            |           |            |

The physical address is the same as that in the regular school meals site application for that site, and it will pre-populate.

If the SSO site intends to serve all community children ages 1 - 18, it will operate as an Open site and must select Census Data for the qualification method.

| 10. | Indicate the type of site.                                                                                                    |
|-----|----------------------------------------------------------------------------------------------------|
|     | Open (1-2 Meals) Located in an eligible area and open to all children through age 18 in the community.                                                                                                    |
|     | <ul> <li>Restricted Open (1-2 Meals) Located in an eligible area and open to all children through age 18 in the<br/>community, which the sponsor restricts or limits attendance for reasons of security, safety or control.</li> </ul> |
|     | Why is attendance limited/restricted due to security, safety or control?                                                                                                    |

Type "COVID19" in both "Census Tract No." and "Block Group No."

| Census data      |         |   |
|------------------|---------|---|
| Census Tract No. | COVID19 | 1 |
| Block Group No.  | COVID19 | 1 |

If the SSO site intends to serve only enrolled school students, it will operate as a Closed Enrolled site and must select "Area Eligible" as well as provide explanations in two text boxes. See below:

| Typ | e o | f Site and Eligibility                                                                                                    |
|-----|-----|----------------------------------------------------------------------------------------------------|
| 10, | Ind | icate the type of site.                                                                                                    |
|     | 0   | Open (1-2 Meals) Located in an eligible area and open to all children through age 18 in the community.                                                                                                    |
|     | 0   | Restricted Open (1-2 Meals) Located in an eligible area and open to all children through age 18 in the<br>community, which the sponsur restricts or limits attendance for reasons of security, safety or control.                            |
|     |     | Why is attendance limited/restricted due to security, safety or control?                                                                                                    |
|     |     |                                                                                                    |
|     | ۲   | Closed Enrolled (1-2 Meals) Located in an eligible area (enrichment only) or non-eligible area that is limited to a<br>group of enrolled children through age 18, of which at least 50% must be eligible for free or reduced price<br>meals. |
|     |     | Area Eligible     Non-Area Eligible                                                                                                    |
|     |     | Sponsor must provide explanation of how it was determined that at least 50% of the enrolled children in a non-<br>eligible area qualified for free and reduced price meals.                                                                  |
|     |     | Waiver #83                                                                                                    |
|     |     | Why sponsoring a closed site?                                                                                                    |
|     |     | To serve only enrolled atudents                                                                                                    |

Type "COVID19" in both "Census Tract No." and "Block Group No." if Closed Enrolled site type is chosen:

| Census data      |         |  |
|------------------|---------|--|
| Census Tract No. | COVID19 |  |
| Block Group No.  | COVID19 |  |

For the Program Year 2020-21 application, the first date of operation cannot be before your first day of school for the 2021-22 school year. The end date will be 9/30/2021. Enter the number of meal service days in #13 for **only** August and September.

| 11. | Is the Site | e located i | n an area  | where the :  | school op | erates on | a year-n | ound calend | ar?  | OX     | 85 🧕 | No   |
|-----|-------------|-------------|------------|--------------|-----------|-----------|----------|-------------|------|--------|------|------|
| 12  | Summer      | Operationa  | al Dates:  | Start Date   | : xx/x    | ox/xxxxx  |          | End Date:   | 09/3 | 0/2021 |      |      |
|     |             |             |            |              | 3         | 0         |          |             | \$   |        |      |      |
| 13. | Enter the   | number o    | f days the | Site will op | erate ea  | ch month  |          |             |      |        |      |      |
|     | OCT         | NOV         | DEC        | JAN          | FEB       | MAR       | APR      | MAY         | JUN  | JUL    | AUG  | SEP  |
|     | 2020        | 2020        | 2020       | 2021         | 2021      | 2021      | 2021     | 2021        | 2021 | 2021   | 2021 | 2021 |
|     |             |             |            |              |           |           |          |             |      |        |      |      |
| 14. | Field Trip  | Dates;      |            |              |           |           |          |             |      |        |      |      |

Complete the meal service information for the meal types the site will serve. Allowable combinations include Breakfast only, Lunch only, Breakfast and Lunch, or Lunch and Snack. Estimated Number to be Served should be the Average Daily Attendance for the meal service site.

| C | heck the meal typ          | e and serv | ice Infi | ormation:           |             |   |            |               |             |              |        |                     |
|---|----------------------------|------------|----------|---------------------|-------------|---|------------|---------------|-------------|--------------|--------|---------------------|
|   | Type of Mea<br>to be Serve | ls<br>d    | Estin    | nated Nu<br>be Serv | imber<br>ed | Т | ime N<br>E | 1eal<br>Segir | Servi<br>15 | ce           | Time M | eal Service<br>Ends |
| 5 | Breakfast                  |            |          |                     |             |   |            |               | ¥ :         | <b>00 </b>   |        | × 00:∫×             |
|   | Days served:               | Mon        | -Fri     | Sun                 | Mon         |   | Tue        |               | Wed         | 🗹 Thu        | 🖬 Fr   | Sat                 |
| E | AM Snack                   |            |          |                     |             |   |            |               | 4           | 00 ~         |        | Y :00 >             |
|   | Days served;               | Mon        | -Fri     | Sun                 | Mon         |   | Tue        |               | Wed         | Thu          | Er Fr  | Sat                 |
| C | Lunch                      |            |          |                     |             |   |            |               | ×1;         | <b>v</b> 00: |        | × 00:               |
|   | Days served:               | O Mon      | -Fri     | Sun                 | Mon         | 2 | Tue        |               | Wed         | 🗹 Thu        | 🛛 🖬 Fr | i 🗆 Sat             |

Choose Enhanced Food Based Menu Planning from the dropdown in #16:

| 16. | Indicate the menu planning option that will be u | sed: | ×                                                                                          |
|-----|--------------------------------------------------|------|--------------------------------------------------------------------------------------------|
| 17. | Meal Service:                                    |      | Traditional Food Based Menu Planning (FBMP)                                                |
|     | Are any meals vended?                            | 0    | Enhanced Food Based Menu Planning (EFBMP)                                                  |
|     | Are meals prepared on this site?                 | 0    | Nutrient Standard Menu Planning (NSMP)<br>Assisted Nutrient Standard menu Planning (ANSMP) |
|     | Are meals transported to this site?              | 0    | Any Reasonable Approach                                                                    |

Answer #17, #18, and #19. Include facility information ONLY if meals are not prepared on-site. (#17: Vended meals are purchased from another SFA or an approved food service facility.)

| 17. | Meal Service:                             |                |           |                                              |
|-----|-------------------------------------------|----------------|-----------|----------------------------------------------|
|     | Are any meals vended?                     | 0              | Yes       | O No                                         |
|     | Are meals prepared on this site?          | 0              | Yes       | O No                                         |
|     | Are meals transported to this site?       | 0              | Yes       | O No                                         |
|     | If meals served at this site are prepared | at another fac | ility, id | dentify the name of where meals are prepared |
|     | Facility 1                                |                |           |                                              |
|     | Facility 2                                |                |           |                                              |
| 18, | Will Offer versus Serve (OVS) be implem   | ented? O       | Yes       | O No                                         |
| 19. | How many Points of Service?               |                |           |                                              |

Choose the method(s) your SFA used to inform families that meals served during SY2021-22 will be provided at no cost. Include the date of this communication.

| Adv | vertising                                                                                                |                                   |                               |
|-----|----------------------------------------------------------------------------------------------------|-----------------------------------|-------------------------------|
| 20. | Indicate below the date that outreach will be cond<br>(Not applicable for Closed Enrolled and Camp sites | ucted and identify the advertises | ment methods you plan to use. |
|     | Advertisement Date(s):                                                                                   |                                   |                               |
|     | Newspaper announcement/press release                                                                     | TV/Radio                          |                               |
|     | Flyers - neighborhood                                                                                    | Flyers - school                   | Posters and signs             |
|     | Sponsor website                                                                                          | School newspaper                  |                               |
|     | Other                                                                                                    |                                   |                               |

**Do not** provide an answer for #21.

Click the red "Save" button, then "Finish." You'll be directed to the site application list.

| Action      | Site ID / Site Name |        | BRK | AM<br>SNK | LUN | РМ<br>SNK | SPR | Version/<br>Status             | % Enroll<br>Free/Redc<br>Oct 2021 |
|-------------|---------------------|--------|-----|-----------|-----|-----------|-----|--------------------------------|-----------------------------------|
|             |                     | Totals | 5   | 0         | 6   | 1         | 0   |                                |                                   |
| View Modify | 0001                |        | x   |           | x   |           |     | Original /<br>Not<br>Submitted | 0.0000                            |

Complete the steps beginning (above) on page 3 of this guide for each of the sites serving meals or snacks through the SSO.

Return to the application packet page. *If* the Checklist Summary has a red arrow, select "Details."

| Action                 | Form Nam       | e          |                          | Late   | est<br>ion Status    |        |                       |
|------------------------|----------------|------------|--------------------------|--------|----------------------|--------|-----------------------|
| View   Modify          | V Sponsor Ap   | plication  |                          | Rev    | . 1 Not Subr         | nitted |                       |
| Details                | 🔶 Checklist Si | ummary (1) |                          |        |                      |        |                       |
| Details                | Attachment     | List (1)   |                          |        |                      |        |                       |
| Site Applications      | Approved       | Pending    | Return for<br>Correction | Denied | Withdrawn/<br>Closed | Error  | Total<br>Applications |
| Site Application(s)    | 1              | 0          | 0                        | 0      | 0                    | 0      | 1                     |
| Seamless Summer Option | 0              | 1          | 0                        | 0      | 0                    | 0      | 1                     |

Choose the School Name in blue text (see yellow highlight below).

| Sponsor | Total Items | Submitted Items | Approved Items |
|---------|-------------|-----------------|----------------|
|         | 1           | 0               | 0              |

If your school has not already submitted by email to NDE the item(s) identified in the "Required Forms/Documents to submit to NDE" column, please upload it here. If your school has emailed the form or uploaded it here, mark the "Document Submitted to NDE" box, then click "Save."

| Required<br>Forms/Docu<br>to submit to | uments<br>NDE  | Document<br>Submitted<br>to NDE | Date Submitted<br>to NDE | Document<br>on File<br>w/NDE | Status              | Status<br>Date | Last<br>Updated By |
|----------------------------------------|----------------|---------------------------------|--------------------------|------------------------------|---------------------|----------------|--------------------|
|                                        | Ú              |                                 |                          | ۵                            | Pending<br>Approval | 09/01/2021     |                    |
| Action                                 | Checklist Iter | n                               | Cor                      | nment                        |                     | Attachment D   | ate/Time           |
|                                        |                |                                 | There are no att         | achments                     |                     |                |                    |
|                                        |                |                                 | Save Can                 | cel                          |                     |                |                    |

After the staff person identified as the Authorized Representative signs the <u>Seamless</u> <u>Summer Option (SSO) Permanent Agreement Addendum</u>, upload the addendum to the Attachment List (see green box in picture below) on the application packet page. **Upload/attach the SSO Permanent Agreement Addendum to only the SY2020-2021 application packet (it does not need to be attached to the SY2021-2022 application packet also).** If the sponsor application and site application(s) is/are complete without errors the "<u>Submit for Approval</u>" button will become active (red) and you'll be able to click it to submit the application for approval. This application covers the meals served through the SSO for the start of SY2021-22 through September 30, 2021.

| Action                 | Form Nam    | e          |                          | Late   | est<br>ion Status    |        |                       |
|------------------------|-------------|------------|--------------------------|--------|----------------------|--------|-----------------------|
| View Modify            | Sponsor Ap  | plication  |                          | Rev    | . 2 Not Subn         | nitted |                       |
| Details                | Checklist S | ummary     |                          |        |                      |        |                       |
| Details                | Attachment  | : List (1) |                          |        |                      |        |                       |
| Site Applications      | Approved    | Pending    | Return for<br>Correction | Denied | Withdrawn/<br>Closed | Error  | Total<br>Applications |
| Site Application(s)    | 2           | 0          | 0                        | 0      | 0                    | 0      | 2                     |
| Seamless Summer Option | 0           | 1          | 0                        | 0      | 0                    | 0      | 1                     |

Read below to review instructions for completing the SY2021-22 SNP Application for sites that will offer the ASCP, as well as the SSO application for meals served from October 1, 2021 through the last day of the 2021-22 school year.

#### Completing the SNP application for ASCP for 2021-22:

Access the 2021-22 School Nutrition Programs application by selecting "Applications" in the upper left, then "Application Packet" from the list:

| Applications Chirms Compliance             | Security Search                      | Programs   Year   Helt   Log Out        |  |  |  |  |  |  |
|--------------------------------------------|--------------------------------------|-----------------------------------------|--|--|--|--|--|--|
| Applications >                             |                                      | School Year: 2021 - 202                 |  |  |  |  |  |  |
| Item                                       | Description                          |                                         |  |  |  |  |  |  |
| Contract Manager                           | SNP Sponsor's Profile, Site an       | d Hold Information                      |  |  |  |  |  |  |
| Application Packet                         | Applications Forms (Sponsor          | and Site)                               |  |  |  |  |  |  |
| ventication kepon                          | Mandatory Annual Verification Report |                                         |  |  |  |  |  |  |
| Food Safety Inspections                    | Number of Food Safety Inspe          | ctions by Site                          |  |  |  |  |  |  |
| Financial Report                           | School Food Annual Revenues          | s and Expenditures Report               |  |  |  |  |  |  |
| FPVP Grant Overview                        | Fresh Fruit and Vegetable Pro        | gram Grant Information by Site Overview |  |  |  |  |  |  |
| Community Eligibility Provision            | Enrollment and Eligibility for a     | Community Eligibility Provision         |  |  |  |  |  |  |
| Direct Certification / Direct Verification | Link to verify Direct Certificat     | ion / Direct Verification               |  |  |  |  |  |  |
| Download Forms                             | Forms Available for Download         | ling                                    |  |  |  |  |  |  |

## Choose 2021-2022 from the list:

| Date Range              | Application Packet                                                                          |
|-------------------------|---------------------------------------------------------------------------------------------|
| 07/01/2021 - 06/30/2022 | Not Started                                                                                 |
| 07/01/2020 - 06/30/2021 | Application Packet on File                                                                  |
| 07/01/2019 - 06/30/2020 | Application Packet on File                                                                  |
|                         | Date Range<br>07/01/2021 - 06/30/2022<br>07/01/2020 - 06/30/2021<br>07/01/2019 - 06/30/2020 |

Click the "Enroll" button:

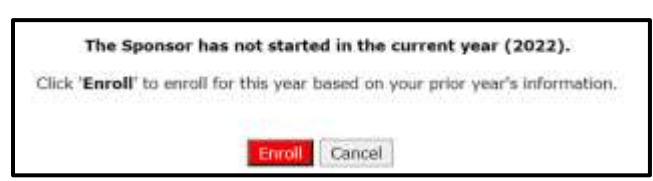

The application packet page will display; choose "Modify" (or "Revise") to complete the Sponsor Application:

| Action                 | Form Nam    | e         |                          | Lat    | est<br>ion Statu     | i          |                       |
|------------------------|-------------|-----------|--------------------------|--------|----------------------|------------|-----------------------|
| View Modify            | Sponsor Ap  | plication |                          | Rev    | 2 Pendin             | Validation |                       |
| Detailu                | Checklist S | ummary    |                          |        |                      |            |                       |
| Details                | Attachment  | List (1)  |                          |        |                      |            |                       |
| Site Applications      | Approved    | Pending   | Return for<br>Correction | Denied | Withdrawn/<br>Closed | trror      | Total<br>Applications |
| Site Application(s)    | 2           | 0         | 0                        | 0      | 0                    | 0          | 2                     |
| Seamless Summer Option | 0           | 1         | 0                        | 0      | 0                    | 0          | 1                     |

Some information from the most recently approved SNP Sponsor Application will roll over into the SY2021-22 Sponsor application. Review the information for accuracy and make changes as needed.

Be sure to mark the "Check if new" boxes for #14, #19 and/or #24 if any of those staff positions have been filled by new people.

Choose correct answers for #45 1-4:

| 45. | The SFA certifies that the adopted wellness policy was developed with the invo<br>representatives of the school food authority, the school board, school administ<br>adopted SFA Wellness Policy does/or will:                                   | lven<br>rator | ent of p<br>s, and t | barent<br>the pu | s, students and<br>blic, and certifies the |
|-----|----------------------------------------------------------------------------------------------------|---------------|----------------------|------------------|--------------------------------------------|
|     | <ol> <li>Include goals for nutrition education, physical activity, and other school-<br/>based activities that are designed to promote student wellness.</li> </ol>                                                                              | 0             | Yes                  | 0                | No                                         |
|     | <ol> <li>Include nutrition guidelines for all foods available on each school/site<br/>campus during the school day.</li> </ol>                                                                                                    | 0             | Yes                  | 0                | No                                         |
|     | <ol> <li>Provide an assurance that guidelines for reimbursable school meals shall<br/>not be less restrictive than regulations and guidance issued by the<br/>Secretary of Agriculture pursuant to Section 204 of Public Law 108-265.</li> </ol> | 0             | Yes                  | 0                | No                                         |
|     | <ol> <li>Include a plan for measuring implementation.</li> </ol>                                                                                                    | 0             | Yes                  | 0                | No                                         |

For SFAs choosing to operate the Seamless Summer Option (SSO) for SY2021-22, choose "non-pricing" for the meal types the SFA will serve and update all meal prices to \$0.00, except for the Adult Price. The recommended adult meal price is \$4.00.

| Eligibility        | / Information                                                                                                    |   |                  |                    |                |                  |           |             |  |  |  |  |
|--------------------|----------------------------------------------------------------------------------------------------|---|------------------|--------------------|----------------|------------------|-----------|-------------|--|--|--|--|
| 51. PRIC<br>\$2.00 | PRICING: Insert prices charged for each program in which this site will participate (e.g. if the full price for lunch is \$2.00, insert 2.00 under NSLP and in the column next to Paid). |   |                  |                    |                |                  |           |             |  |  |  |  |
| NON                | NON-PRICING: Select if students will not be charged for meals.                                                                                                    |   |                  |                    |                |                  |           |             |  |  |  |  |
| REDU               | REDUCED CHARGE WAIVED: Only paid students and adults are charged for meals.                                                                                                    |   |                  |                    |                |                  |           |             |  |  |  |  |
| NOTE               | NOTE: The maximum charge for reduced-price meals is \$0.40 for lunch, \$0.30 for breakfast, and \$0.15 cents for<br>snacks. Do not enter dollar signs in the meal pricing fields.        |   |                  |                    |                |                  |           |             |  |  |  |  |
| Meal<br>Type       | Pricing Information                                                                                                    |   | Reduced<br>Price | Elementary<br>Paid | Middle<br>Paid | Jr. High<br>Paid | High Paid | Adult Price |  |  |  |  |
| Lunch              | Non Pricing                                                                                                    | v | 0.00             | 0.00               | 0.00           | 0.00             | 0.00      | 4,00        |  |  |  |  |
| Break              | fast pricing                                                                                                    |   | 0.00             | 0.00               | 0.00           | 0.00             | 0.00      | 2.50        |  |  |  |  |
| Snack              | Non-Pricing<br>Non-Pricing - CEP                                                                                                    |   | 0.00             | 0.00               | 0.00           | 0.00             | 0.00      |             |  |  |  |  |

Confirm the answers below #51:

Yes
 No
 Does your System certify that general funds are used to support School Nutrition Programs?
 If 'NO', the price charged adults must be greater than or equal to the free reimbursement plus the value of commodities.
 Yes
 No
 Will any of your sites be participating in the Community Eligibility Provision (CEP) for the National School Lunch Program?

Complete the DUNS Reporting Requirements with the most current SAM.gov renewal date (it must be in the last 12 months). Mark the confirmation box.

| Dun  | and Bradstreet Data Universal System Number (nine (9) digit DUNS Number):                                                                                                    |                                            |
|------|----------------------------------------------------------------------------------------------------|--------------------------------------------|
|      | Click here if this number does not match your records. Please contact NDE to change<br>Normally, the DUNS number will not change unless the sponsor has changed their F<br>(FTIN). | e the DUNS number.<br>ederal Tax ID number |
| Phys | Ical address zip code from the System for Awards Management (SAM) Registration:                                                                                                    | XXXXXXXXXXX                                |
|      | Click www.usps.com to verify the zip code + 4.                                                                                                    |                                            |
| Date | the Registration was completed or renewed:                                                                                                    | \$                                         |
|      | Sponsors are strongly encouraged to maintain a copy of the confirmation email rece<br>Registration.                                                                                | ived from SAM                              |
| 0    | By checking the confirmation box and providing the date of registration or renewal,<br>confirming successful online registration or renewal in SAM Registration.                   | the Sponsor is                             |

Confirm certification questions in #52 a-d are correct. Mark the certification box in #53.

Click the red "Save" button at the bottom, then "Finish":

| Comments from Sponsor |   |
|-----------------------|---|
|                       | ] |
|                       |   |
|                       | 8 |
|                       |   |
| Seve Cancel           |   |

The application packet page will display. If your SFA serves ASCP through SNP, complete that information by selecting "Site Application(s)" in the blue box below:

| Action                 | Form           | Name           |                 | Late   | est<br>ion Status    |        |                      |
|------------------------|----------------|----------------|-----------------|--------|----------------------|--------|----------------------|
| View   Modify          | V Spons        | or Application |                 | Rev    | . 2 Not Subr         | nitted |                      |
| Details                | Check          | list Summary   |                 |        |                      |        |                      |
| Details                | Atta           | Access t       | his to          |        |                      |        |                      |
| Site Applications      | e Applications |                | ormation<br>CP. | Denied | Withdrawn/<br>Closed | Error  | Total<br>Application |
| Site Application(s)    | 2              | 0              | 0               | 0      | 0                    | 0      | 2                    |
| Seamless Summer Option | 0              | 1              | 0               | 0      | 0                    | 0      | 1                    |

Select "Modify" (or "Revise") next to the site application for which you will add ASCP information.

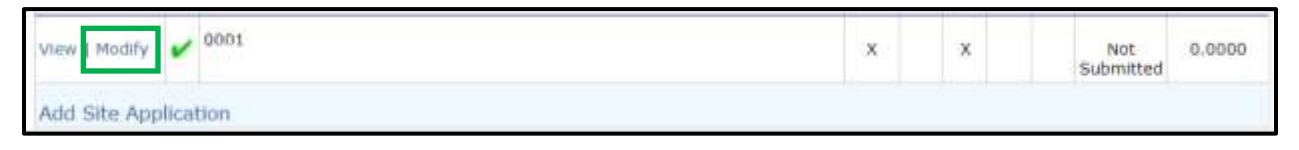

Choose "Modify Program Selection." Uncheck letter A. for the National School Lunch Program and letter B. for the School Breakfast Program since those meals will be served and claimed through the Seamless Summer Option (SSO). Mark only letter "C" for Afterschool Care Program. Click "Save and Continue."

If your SFA site also operate the Special Milk Program for partial-day students who do not have access to school meals, make sure to mark letter "D. Special Milk Program" and complete the information in the site application.

| Pre | ogram Information                    |            |              |                          |
|-----|--------------------------------------|------------|--------------|--------------------------|
|     |                                      |            |              | Modify Program Selection |
| 1.  | Participating Program(s)             |            |              |                          |
|     | Select all that apply:               |            |              |                          |
|     | A. National School Lunch Program     | (NSLP)     | CFDA #10.555 |                          |
|     | B. School Breakfast Program          | (58P)      | CFDA #10.553 |                          |
|     | C. Afterschool Care Program          | (ASCP)     | CFDA #10.555 |                          |
|     | D. Special Milk Program              | (SMP)      | CFDA #10.556 |                          |
|     | E. Fresh Fruit and Vegetable Program | (FFVP)     | CFDA #10.582 |                          |
|     | < Back Save                          | and Contin | ue           |                          |

Review and update information for #2 through #8.

For #9, select "Non-Pricing" for Afterschool Snack Program in the dropdown and make sure the meal prices are both \$0.00.

| Meal Type                            | Pricing Information |   | Paid Price | Reduced<br>Price | Adult Price |
|--------------------------------------|---------------------|---|------------|------------------|-------------|
| National School Lunch Program (NSLP) | Non Pricing         |   | 0.00       | 0.00             | 3.85        |
| School Breakdast Program (SBP)       | Non Pricing         |   | 0.00       | 0.00             | 2.40        |
| Afterschool Snack Program (ASP)      | Non-Pricing         | • | 0.00       | 0.00             |             |

For #10, select "Students do not pay for their meals".

| .u. | write | Lineariou is used to conect money for scadent means?                    |
|-----|-------|-------------------------------------------------------------------------|
|     | 0     | Meal payments are turned into the school office, classroom or cafeteria |
|     |       | Meal payments are made electronically                                   |
|     |       | Students can pay cash in line for their meal                            |
|     | •     | Students do not pay for their meals                                     |
|     | D     | Other:                                                                  |

Complete Section "C" by answering questions C1, C2, C3, and C4. Make the appropriate selection in C5. Choose "Attendance Area Eligible" in C6 because all SFAs may claim afterschool snacks at the Free rate, according to <u>Child Nutrition Response</u> <u>#93</u>.

| C1. | Operational Dates: Start Date:                                                  | 0                                              | \$                                     | End Date:                                      | < []                       |           | 0     |
|-----|---------------------------------------------------------------------------------|------------------------------------------------|----------------------------------------|------------------------------------------------|----------------------------|-----------|-------|
| C2. | Days of the week snacks are served<br>Mon-Eri: Mon: V Tue:                      | and claime                                     | ed for reimbu                          | rsement: (C                                    | heck all th                | at apply) |       |
| сз. | Snack Service Times Begin Tim                                                   | ie:                                            | ▼ :00 ×                                | End                                            | Time:                      | v         | :00 🗸 |
| C4. | What time does the normal school d                                              | ay end?                                        | ~                                      | × 00:                                          |                            |           |       |
| C5. | Point of Service Count - Snack                                                  | Roster/Ch                                      | neck off 🗸                             |                                                |                            |           |       |
|     | POS count must be taken after snac                                              | Rostor/C                                       | back off                               |                                                |                            |           |       |
| C6. | Free and Reduced Enrollment Percen                                              | Electronic                                     | c Device                               |                                                |                            |           |       |
|     | Site is:  Attendance Area Eligit Attendance Area Eligit Non-Area Eligible (clai | ile - Eligibli<br>ile - Eligibli<br>m snacks f | e based on the based on a ree, reduced | nis site (clain<br>nother qualit<br>and paid). | n all snack<br>fying site. | s free).  |       |
|     | Enter the Qualifying Site for the After                                         | rschool Ca                                     | re Program:                            |                                                |                            |           |       |

For snack, choose which activities will be offered on each day of the school week. Indicate the position name of the person supervising each activity.

| Type of Activity         | Supervised by<br>(provide Title only) | м | т | w | т | F |
|--------------------------|---------------------------------------|---|---|---|---|---|
| Art/Music                |                                       | 0 |   |   |   | C |
| Character and Leadership |                                       |   |   |   |   | C |
| Computer Lab             |                                       | 0 |   |   |   | C |
| Counseling               |                                       |   |   |   |   | C |
| Fitness and Recreation   |                                       | 0 |   |   |   | C |
| Health Skills            |                                       |   |   |   |   | C |
| Homework Assistance      |                                       |   |   |   |   | C |

Click the red "Save" button at the bottom. Complete the steps above for each site serving ASCP through the regular NSLP.

Complete the Seamless Summer Option site applications to provide meal service information for Breakfast, Lunch, and/or non-ASCP Snack beginning October 1, 2021 through the end of your 2021-22 school year. Remember: allowable meal combinations in SSO are Breakfast only, Lunch only, Breakfast + Lunch, or Lunch + Snack.

On the School Nutrition Programs application packet page, select "Seamless Summer Option" below Site Applications.

| Action                 | Form Nam    | ie        |                          | Late<br>Vers | est<br>ion Status    |        |                      |
|------------------------|-------------|-----------|--------------------------|--------------|----------------------|--------|----------------------|
| View   Modify          | Sponsor Ap  | plication |                          | Rev          | . 2 Not Subm         | nitted |                      |
| Details                | Checklist S | ummary    |                          |              |                      |        |                      |
| Details                | Attachment  | List (1)  |                          |              |                      |        |                      |
| Site Applications      | Approved    | Pending   | Return for<br>Correction | Denied       | Withdrawn/<br>Closed | Error  | Total<br>Application |
| Site Application(s)    | 2           | 0         | 0                        | 0            | 0                    | 0      | 2                    |
| Seamless Summer Option | 0           | 1         | 0                        | 0            | 0                    | 0      | 1                    |

A list of sites will display; click "Modify" (or "Revise") next to the site you will update.

| View Modify 2001     | x | × | Not<br>Submitted | 0,0000 |
|----------------------|---|---|------------------|--------|
| Add Site Application |   |   |                  |        |

Review the information in the site application for accuracy and completeness.

Complete site supervisor information. You must select the salutation for the site supervisor.

| Sit | e Supervisor       |            |            |           | 9 |
|-----|--------------------|------------|------------|-----------|---|
|     |                    | Salutation | First Name | Last Name |   |
| 1.  | Name:              | × •        |            |           |   |
| 2.  | Email Address: 😭   | Father     |            |           | ] |
| 3.  | Site Phone Number: | Mr.        | Ext:       | Fax:      |   |
| 4.  | Title:             | Reverend   |            |           |   |

The physical address is the same as that in the regular school meals site application for that site, and it will pre-populate.

If the SSO site intends to serve all community children ages 1 - 18, it will operate as an Open site and must select Census Data for the qualification method.

| 10. | Indicate the type of site.                                                                                                    |
|-----|----------------------------------------------------------------------------------------------------|
|     | Open (1-2 Meals) Located in an eligible area and open to all children through age 18 in the community.                                                                                                    |
|     | Restricted Open (1-2 Meals) Located in an eligible area and open to all children through age 18 in the community, which the sponsor restricts or limits attendance for reasons of security, safety or control. |
|     | Why is attendance limited/restricted due to security, safety or control?                                                                                                    |

Type "COVID19" in both "Census Tract No." and "Block Group No."

| Census data      |         |  |  |
|------------------|---------|--|--|
| Census Tract No. | COVID19 |  |  |
| Block Group No.  | COVID19 |  |  |

Most SFAs **intend to serve only enrolled school students**, and, therefore, operate **Closed Enrolled** sites and must select "Area Eligible" as well as provide explanations in two text boxes. See below:

| Typ | pe o | f Site and Eligibility                                                                                                    |
|-----|------|----------------------------------------------------------------------------------------------------|
| 10, | Ind  | icate the type of site.                                                                                                    |
|     | 0    | Open (1-2 Meals) Located in an eligible area and open to all children through age 18 in the community.                                                                                                    |
|     | 0    | Restricted Open (1-2 Meals) Located in an eligible area and open to all children through age 18 in the<br>community, which the sponsur restricts or limits attendance for reasons of security, safety or control.                            |
|     |      | Why is attendance limited/restricted due to security, safety or control?                                                                                                    |
|     |      |                                                                                                    |
|     | ۲    | Closed Enrolled (1-2 Meals) Located in an eligible area (enrichment only) or non-eligible area that is limited to a<br>group of enrolled children through age 18, of which at least 50% must be eligible for free or reduced price<br>meals. |
|     |      | Area Eligible     Non-Area Eligible                                                                                                    |
|     |      | Sponsor must provide explanation of how it was determined that at least 50% of the enrolled children in a non-<br>eligible area qualified for free and reduced price meals.                                                                  |
|     |      | Waiver #83                                                                                                    |
|     |      | Why sponsoring a closed site?                                                                                                    |
|     |      | To serve only enrolled atudents                                                                                                    |

Type "COVID19" in both "Census Tract No." and "Block Group No." if Closed Enrolled site type is chosen:

| Census data      | Census data |  |  |  |  |  |  |
|------------------|-------------|--|--|--|--|--|--|
| Census Tract No. | COVID19     |  |  |  |  |  |  |
| Block Group No.  | COVID19     |  |  |  |  |  |  |

For SY2021-22, the meal service start date cannot be before 10/1/2021. The end date will be your last day of school for SY2021-22. **DO NOT** enter the number of meal service days for June, July, August, or September in #13.

| 11. | Is the Site                                                | located in      | an area    | where the s | chool op   | erates on | a year-ro | und calend | ar?  | O Ye | is 🤇 | No   |
|-----|------------------------------------------------------------|-----------------|------------|-------------|------------|-----------|-----------|------------|------|------|------|------|
| 12. | Summer Operational Dates:                                  |                 | Start Date | 10/0        | 10/01/2021 |           | End Date: | X/X/2      | 2022 |      |      |      |
|     |                                                            | St. 1947 (1949) |            |             | 0          |           |           |            | \$   |      |      |      |
| 13, | Enter the number of days the Site will operate each month: |                 |            |             |            |           |           |            |      |      |      |      |
|     | OCT                                                        | NOV             | DEC        | JAN         | FEB        | MAR       | APR       | MAY        | JUN  | JUL  | AUG  | SEP  |
|     | 2021                                                       | 2021            | 2021       | 2022        | 2022       | 2022      | 2022      | 2022       | 2022 | 2022 | 2022 | 2022 |
|     | 20                                                         | 20              | 20         | 20          | 20         | 20        | 20        | 12         | 1    | 1    | 1    |      |

Complete the meal service information for the meal types the site will serve. Allowable combinations include Breakfast only, Lunch only, Breakfast and Lunch, or Lunch and Snack.

| Ch | Check the meal type and service information: |           |                          |              |             |                        |                |                  |  |  |  |  |
|----|----------------------------------------------|-----------|--------------------------|--------------|-------------|------------------------|----------------|------------------|--|--|--|--|
|    | Type of Meal<br>to be Served                 | s Es      | timated No<br>to be Serv | umber<br>/ed | Time M<br>E | 1eal Service<br>Begins | Time Mea<br>En | al Service<br>ds |  |  |  |  |
|    | Breakfast                                    |           |                          |              |             | ✓ 100 ✓                |                | ✓ 1:00 ✓         |  |  |  |  |
|    | Days served:                                 | Mon-Fri   | Sun Sun                  | 🖸 Mon        | 🗹 Tue       | 🖾 Wed 🖾 Th             | iu 🗹 Fri       | Sat              |  |  |  |  |
|    | AM Snack                                     |           |                          |              |             | × :00 ×                |                | ✓ :00 ×          |  |  |  |  |
|    | Days served:                                 | Mon-Fri   | Sun Sun                  | Mon          | 🗌 Tue       | Wed Th                 | iu 🔲 Fri       | Sat              |  |  |  |  |
| Z  | Lunch                                        |           | 1010004                  |              |             | ▼ 00: ▼                |                | ▼ 1:00 ¥         |  |  |  |  |
|    | Days served:                                 | D Mon-Fri | Sun                      | Mon          | 🗹 Tue       | 🗹 Wed 🗹 Th             | u 🗹 Fri        | Sat Sat          |  |  |  |  |

Choose Enhanced Food Based Menu Planning from the dropdown in #16:

| 16. | Indicate the menu planning option that will be | e used: | · · · · · · · · · · · · · · · · · · ·      |
|-----|------------------------------------------------|---------|--------------------------------------------|
| 17. | Meal Service:                                  | 121200  |                                            |
| 700 | Are any meals vended?                          | 0       | Y Enhanced Food Based Menu Planning (FBMP) |
|     | Are meals prepared on this site?               | 0       | Vutrient Standard Menu Planning (NSMP)     |
|     | Are meals transported to this site?            | 0       | Y Any Reasonable Approach                  |

Answer #17, #18, and #19. Include facility information ONLY if meals are not prepared on-site. (#17: Vended meals are purchased from another SFA or an approved food service facility.)

| 17. | Meal Service:                             |                |           |                                              |
|-----|-------------------------------------------|----------------|-----------|----------------------------------------------|
|     | Are any meals vended?                     | 0              | Yes       | O No                                         |
|     | Are meals prepared on this site?          | 0              | Yes       | O No                                         |
|     | Are meals transported to this site?       | 0              | Yes       | O No                                         |
|     | If meals served at this site are prepared | at another fac | ility, id | dentify the name of where meals are prepared |
|     | Facility 1                                |                |           |                                              |
|     | Facility 2                                |                |           |                                              |
| 18, | Will Offer versus Serve (OVS) be implem   | ented? O       | Yes       | O No                                         |
| 19. | How many Points of Service?               |                |           |                                              |

Choose the method(s) your SFA used to inform families that meals served during SY2021-22 will be provided at no cost. Include the date of this communication.

| Adv | Advertising                                                                                              |                                         |                               |  |  |  |  |
|-----|----------------------------------------------------------------------------------------------------|-----------------------------------------|-------------------------------|--|--|--|--|
| 20. | Indicate below the date that outreach will be cond<br>(Not applicable for Closed Enrolled and Camp sites | ucted and identify the advertiser<br>;) | ment methods you plan to use. |  |  |  |  |
|     | Advertisement Date(s):                                                                                   |                                         |                               |  |  |  |  |
|     | Newspaper announcement/press release                                                                     | TV/Radio                                |                               |  |  |  |  |
|     | Flyers - neighborhood                                                                                    | Flyers - school                         | Posters and signs             |  |  |  |  |
|     | Sponsor website                                                                                          | School newspaper                        |                               |  |  |  |  |
|     | Other                                                                                                    | 20.%                                    |                               |  |  |  |  |

Do not provide an answer for #21.

Click the red "Save" button, then "Finish." You'll be directed to the site application list.

Repeat the steps above for all sites serving meals through the SSO.

Return to the application packet page. *If* the Checklist Summary has a red arrow, select "Details."

| Action                 | Form Nam       | e          |                          | Late   | est<br>ion Status    |        |                       |
|------------------------|----------------|------------|--------------------------|--------|----------------------|--------|-----------------------|
| View   Modify          | V Sponsor Ap   | plication  |                          | Rev    | . 1 Not Subm         | nitted |                       |
| Details                | + Checklist Si | ummary (1) |                          |        |                      |        |                       |
| Details                | Attachment     | List (1)   |                          |        |                      |        |                       |
| Site Applications      | Approved       | Pending    | Return for<br>Correction | Denied | Withdrawn/<br>Closed | Error  | Total<br>Applications |
| Site Application(s)    | 1              | 0          | 0                        | 0      | 0                    | 0      | 1                     |
| Seamless Summer Option | 0              | 1          | 0                        | 0      | 0                    | 0      | 1                     |

Choose the School Name in blue text (see yellow highlight below).

| Sponsor | Total Items | Submitted Items | Approved Items |
|---------|-------------|-----------------|----------------|
|         | 1           | 0               | 0              |

If your school has not already submitted by email to NDE the item(s) identified in the "Required Forms/Documents to submit to NDE" column, please upload it here. If your school has emailed the form or uploaded it here, mark the "Document Submitted to NDE" box, then click "Save."

After the sponsor application and site applications are complete without errors, the "Submit for Approval" button will become active (red) and you'll be able to click it to submit the application for approval.

| Action                 | Form Nam    | Form Name           |                          |        | Latest<br>Version Status |        |                      |
|------------------------|-------------|---------------------|--------------------------|--------|--------------------------|--------|----------------------|
| View   Modify          | Sponsor Ap  | Sponsor Application |                          |        | 2 Not Subn               | nitted |                      |
| Details                | Checklist S | ummary              |                          |        |                          |        |                      |
| Details                | Attachment  | Ust (1)             |                          |        |                          |        |                      |
| Site Applications      | Approved    | Pending             | Return for<br>Correction | Denied | Withdrawn/<br>Closed     | Error  | Total<br>Application |
| Site Application(s)    | 2           | 0                   | 0                        | 0      | 0                        | 0      | 2                    |
| Seamless Summer Option | 0           | 1                   | 0                        | 0      | 0                        | 0      | 1                    |